# 第50回日本脊椎脊髄病学会学術集会

### 演題動画作成・保存・アップロードマニュアル

株式会社コングレ

ファイルのアップロードが必要なセッション一覧

クラウドストレージにアップロードしていただきます。

| セッション名        | 音声 | 発表時間 | アップロード期日            |
|---------------|----|------|---------------------|
| 主題            | あり | 6分   | 2021/3/17(水)~4/8(月) |
| 一般口演          | あり | 5分   |                     |
| ポスター          | あり | 3分   |                     |
| ポスターアワードセッション | あり | 4分   |                     |

### スライド付き講演動画の作成方法~アップまでの流れ

・以下のステップより講演動画を作成ください。

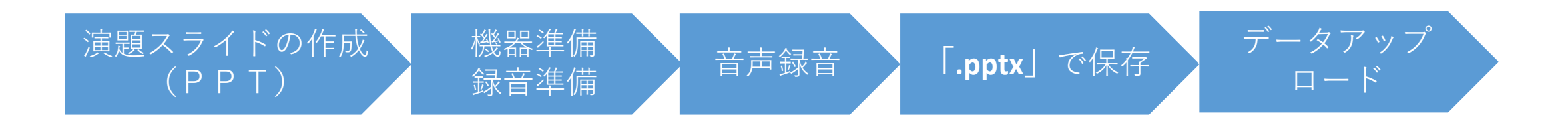

| 一目次一                          |     |
|-------------------------------|-----|
| <ol> <li>①録音を始める前に</li> </ol> | 4P  |
| ②利益相反(COI)のスライドの作成            | 7P  |
| ③機器の準備                        | 9P  |
| ④ナレーションの録音                    | 10P |
| ⑤録音中の操作方法                     | 11P |
| ⑥スライド毎の音声の確認の仕方               | 12P |
| ⑦特定のスライドを録音し直したいとき            | 13P |
| ⑧Mac版の音声付きスライド作成方法            | 15P |
| ⑨発表データアップロード方法                | 19P |

## ①録音を始める前に

- 先生ご自身が作成された発表用パワーポイントのファイルをご用意ください。
   元データより、動画に加工する為のコピーファイルを作成します。
- 作成したコピーファイルを使用して音声の登録を行っていただきます。
- 動画を作成するにあたりスライドは以下の通り作成をお願いします。
  - 1枚目 演題名
  - **2**枚目 利益相反(**COI**)について
  - 3枚目~ 講演用内容

①録音を始める前に

◆なるべく一度で録音を終了してください(修正すると、タイミングポイントに不具合が起こる場合があります)
 ※音声を録音しなおす場合は12ページ目のスライドショー毎に録音し直す方法をご覧ください
 (録音をしなおした場合はタイミングポイントにずれが無いか必ず確認してください)

◆次のスライドに行く前に一呼吸

PowerPointの録音は各スライドごとに別の録音データになりますそのため、話をしながらスライド切り替えをしてしまうと、その時の音声 が途切れてしまうことがあります。次のスライドに進む際は、一呼吸おき、一瞬でも構いませんので、何も録音しない余白を作るように意 識していただくのがおすすめです

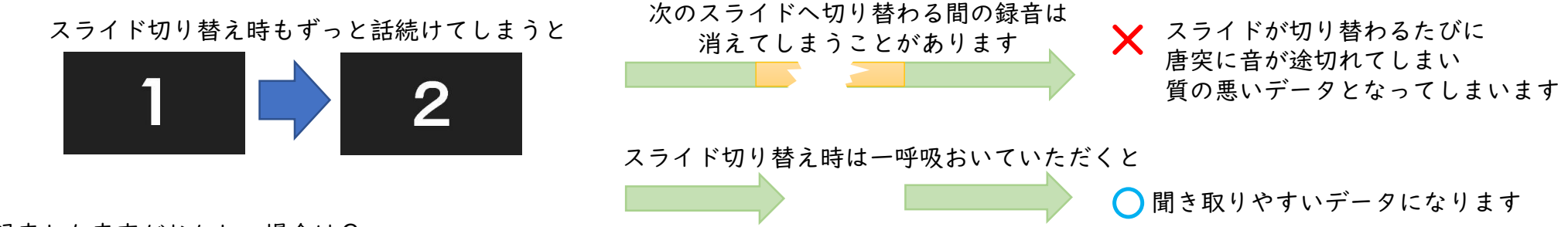

録音した音声がおかしい場合は?

※自動音量調整つきマイクの場合、音声が途切れることがありますので設定をオフにしてください ※いきなり全部を録音するのではなく、試しに1枚目だけの録音をしてから実際にご自身で聞いてみていただき、音量・音質をご確認ください ※音がゆがむ場合・自動的に音量が変わってしまうことがわかった場合は、

マイクのプロパティを確認していただき「ノイズ抑制」「音響エコーキャンセル」「AGC(オートゲインコントロール)」「DCオフセット除去」など、音量 などを自動修正する機能のチェックを外してみてください(Windowsの場合なお、マイクによってはこれらの項目はありません)

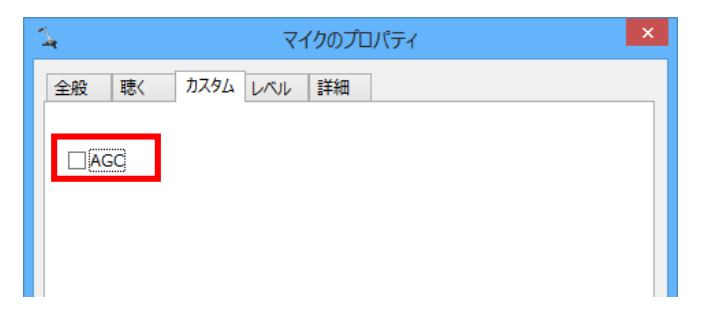

ご登録できるファイル形式

Microsoft PowerPoint形式またはMP4形式

推奨バージョン: ※Windows版 PowerPoint2016・Windows版2019/365・Mac 版 PowerPoint 2016・Mac 版 PowerPoint 2019/365

作成サイズ

ワイド画面(16:9)、フルHD(1080p)で作成してください。 ※4Kには対応していません。それ以外のサイズでは、表示が小さくなる場合がありますスライドサイズはMicrosoft PowerPoint の「デザイン」ページ内上部の 「ユーザー設定」から「スライドサイズ」をご指定ください ※複数スライドを一つにまとめる予定のある場合は、サイズを統一してください

動画・音声

埋め込み形式で作成してください QuickTime形式、MOV形式の動画はご利用になれません、埋め込み動画もMP4形式をご利用ください

フォント

Microsoft PowerPoint ファイル (.pptx) 形式でご登録の場合フォントは下記のOS標準フォントを使用してください

【日本語】MSゴシック、MSPゴシック、MS明朝、MSP明朝

【英語】Times New Roman, Arial, Arial Black, Century, Century Gothic

※OS標準フォントのうち、MacのOsakaフォントについては文字ずれ・文字化けする場合があります

※特殊なフォントの場合、標準フォントに置き換わってしまうため、文字ずれ・文字化けする場合があります

※標準フォント以外のフォントをご利用になりたい場合はご自身でMP4形式に変換してください

ファイルサイズ

最大2GBまでで作成してください ※2GB超えてしまう場合は技術サポートへご相談ください

ファイル名

発表データファイルは「演題番号(半角)+発表者名」としてください。 **拡張子「.ppt」で保存すると音声が消えてしまいますので必ず「.pptx」で作成してください** 

ウィルスチェック

必ず行ってください

その他

Microsoft PowerPoint 以外のソフト(Keynote など)をご利用の場合はMP4形式に変換してからご登録ください MP4形式に変換できないバージョンで作成し、ご登録が難しい場合は、このシステムでの登録を行わず、Microsoft PowerPoint ファイル(.pptx)形式のまま、技術サ ポートまで直接、データ転送サービスなどをご利用いただきデータをお送りください

# ②利益相反(COI)のスライドの作成

# 日本脊椎脊髄病学会 筆頭発表者のCOI開示

申告についてはhttp://www.congre.co.jp/jssr2021/shitei/index.htmlをご参照の上 スライドに利益相反(COI)を入れて作成をお願いします。

受託研究・共同研究費: 〇〇製薬 奨学寄附金:〇〇製薬 寄附講座所属:あり(〇〇精機)

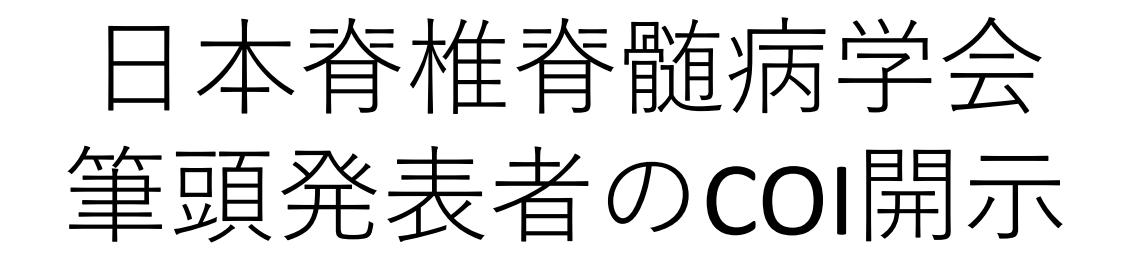

# 演題発表に関連し、開示すべきCOI関係にある 企業等はありません

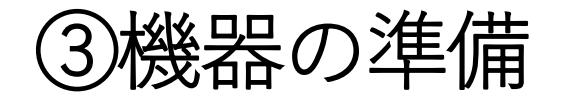

- パソコン・マイクのご準備をお願いします。
- マイクの性能テストを行ってください。

(マイクがついているノートパソコンの場合は内臓マイクを、マイクのついていないノートパソコン・デスクトップパソコンを使用する場合は外付けのマイクをつないで音声の録音をお願いします。)

録音の際は極力静かな場所で雑音が入らないようお願いします。

④ナレーションの録音

### ①画面上部に表示されているスライドショーをクリック

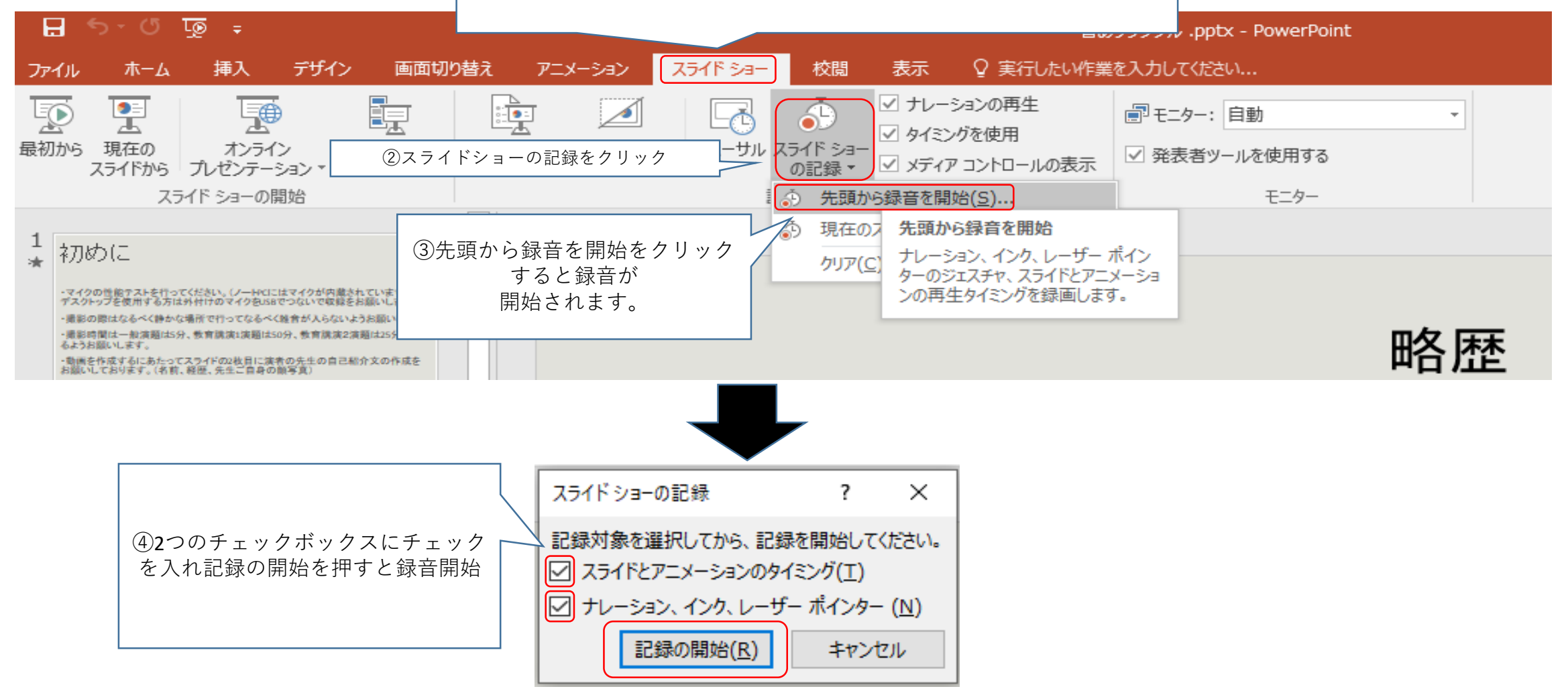

## ⑤録音中の操作方法

### 通常の発表と同様に口演を行いながらスライドを切り替え録音を行います。

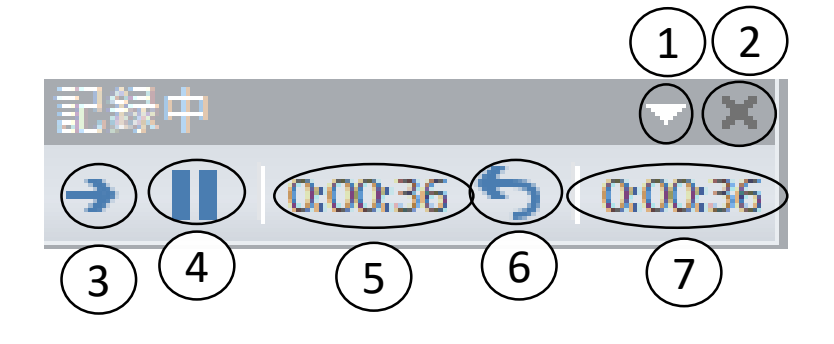

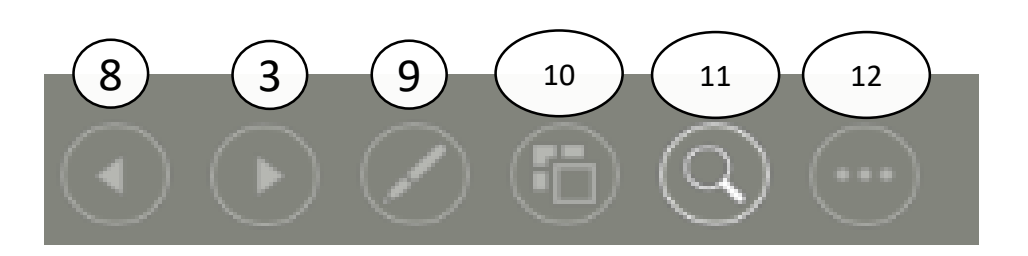

録音したナレーションは、 スライドショーの「最初から」より 確認することができます。 1・・・ツールバーオプション(ボタンを非表示にするなど)
2・・・録画を停止する
3・・・次のスライドへ移動する
4・・・一時停止
5・・・現在のスライドの録画時間
6・・・繰り返す
7・・・全スライドの録画時間
8・・・前のスライドに戻る
9・・・マウスポインターの変更 (レーザポインタやマーカ等を使用出来る。)
10・・・全スライドを表示して移動
11・・・ズーム機能
12・・・タブメニューの表示

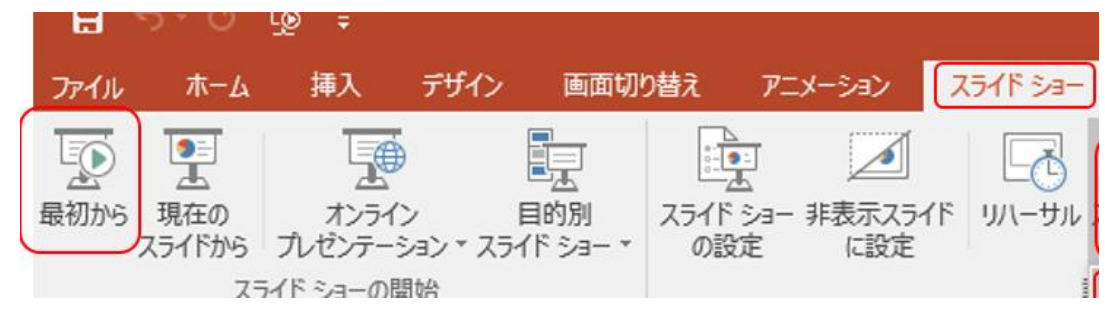

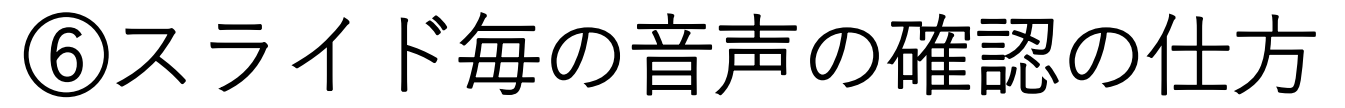

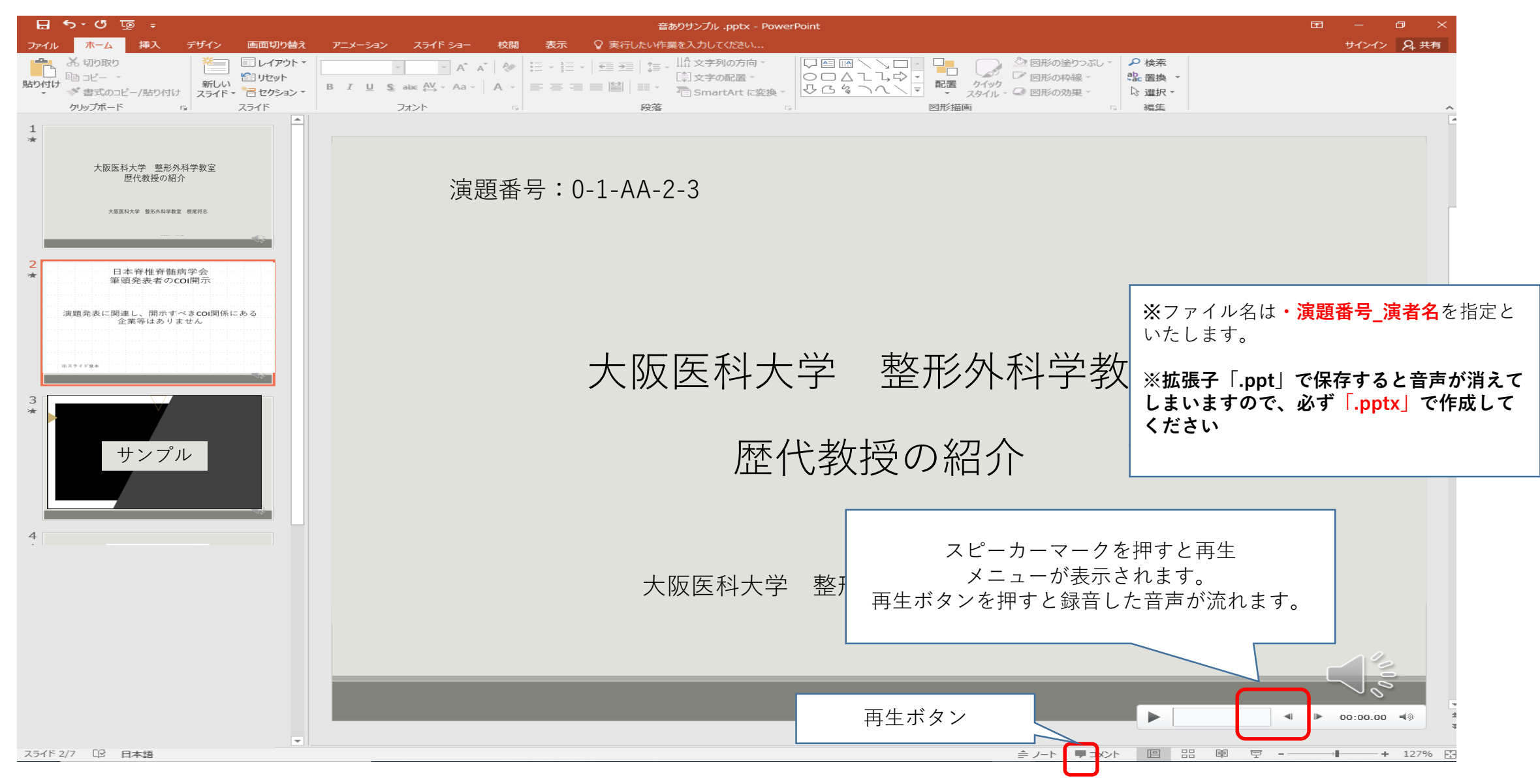

# ⑦特定のスライドを録音し直したいとき

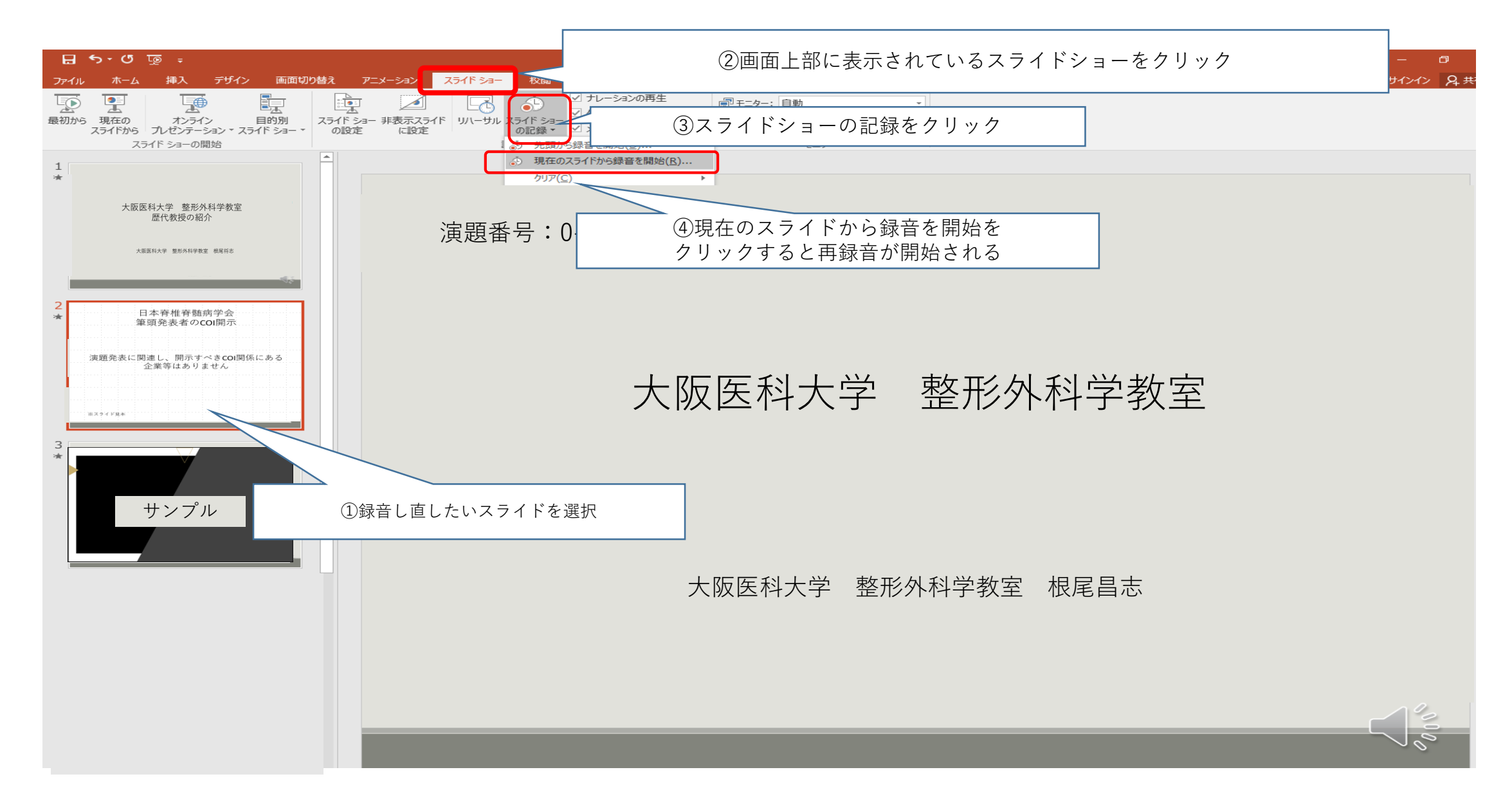

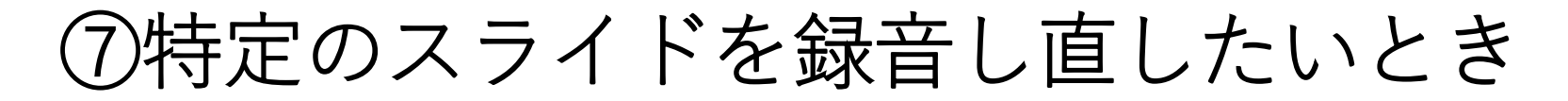

→ II 0:00:03 5 0:00:03

演題番号:0-1-AA-2-3

## 大阪医科大学 整形外科学教室

### 歴代教授の紹介

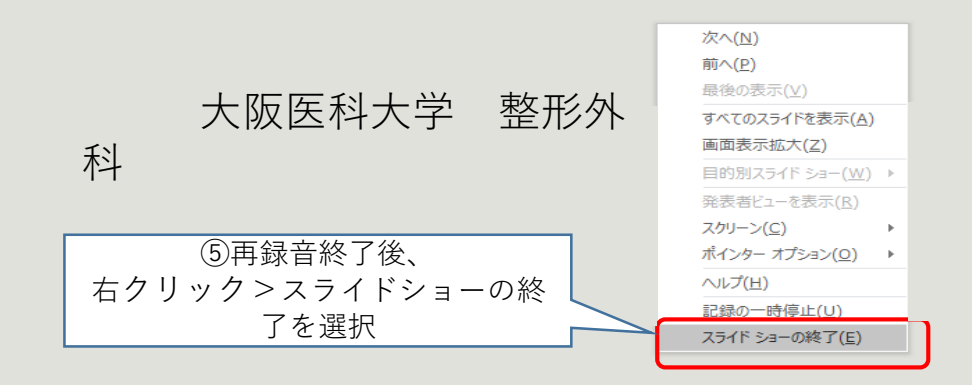

# ⑧PowerPoint for macで録音する方法 Mac版 ①

ナレーション録音する場合は、あらかじめパソコンと マイク(ヘッドセット等)を接続した状態にしてください マイクがない場合は、そのままPCの付属マイクを利用ください

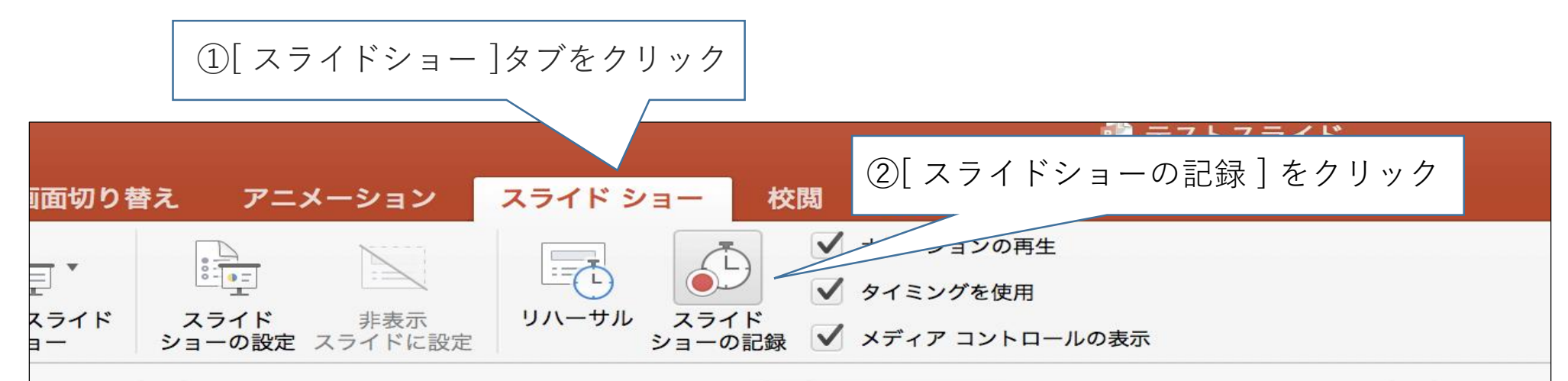

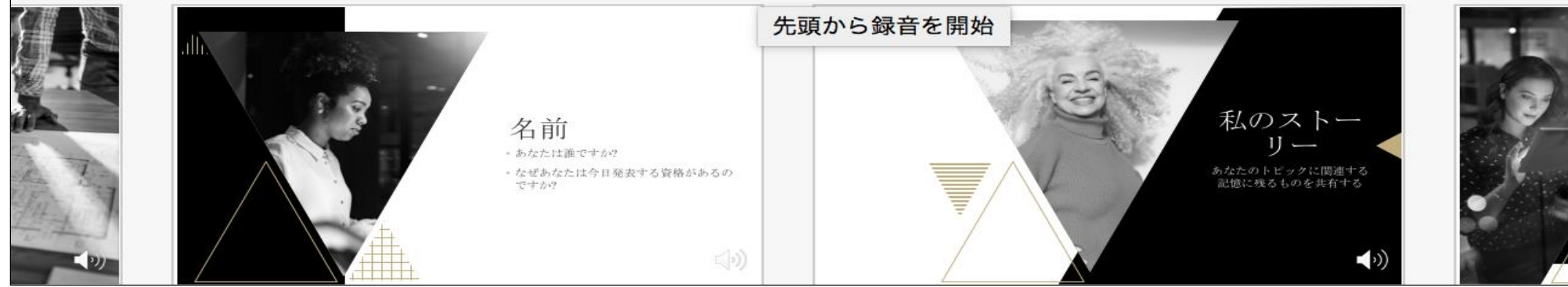

## ⑧PowerPoint for macで録音する方法 Mac版 ②

### マイクに向かってナレーションを録音し、スライドを任意のタイミングで進めます。

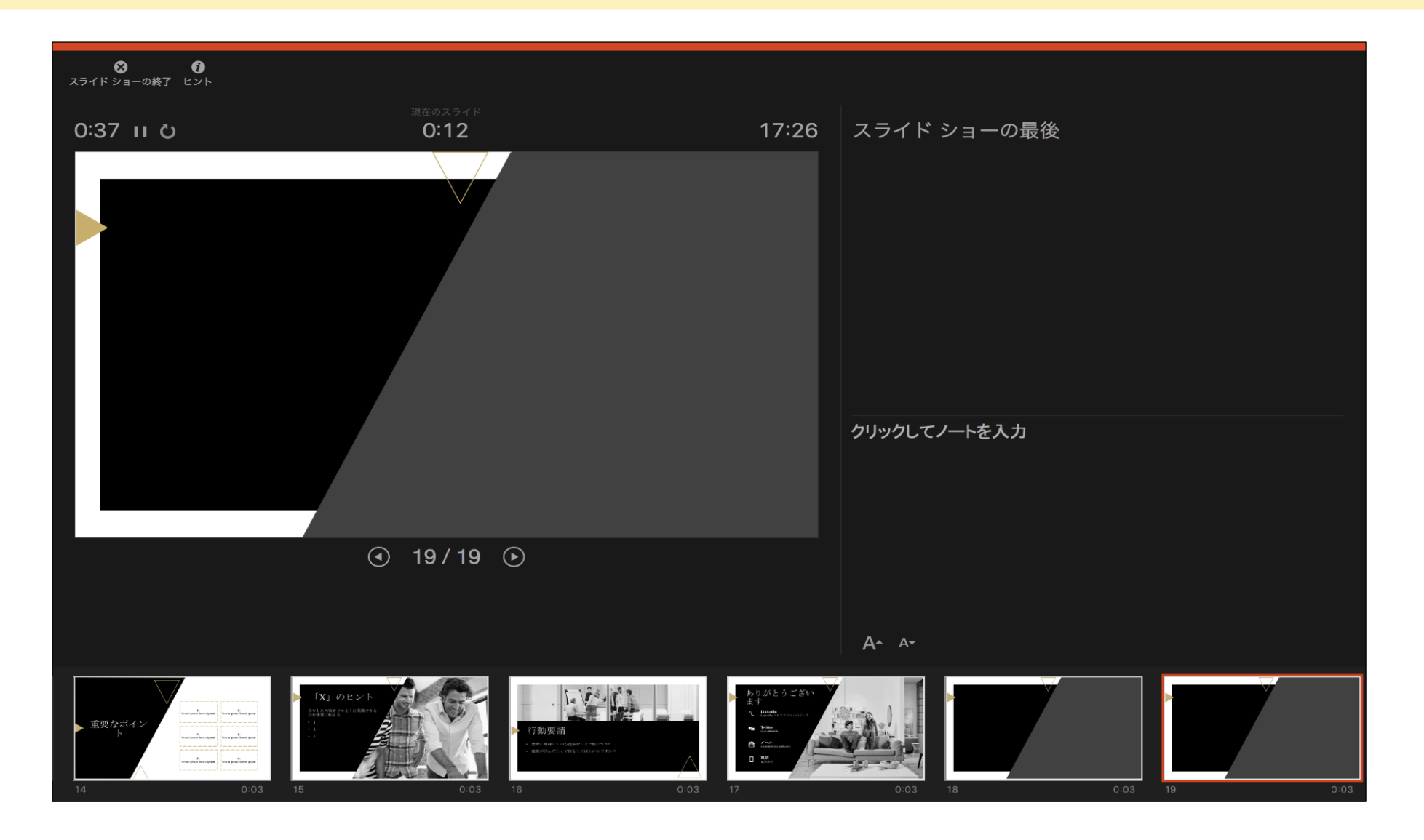

### ⑧PowerPoint for macで録音する方法 Mac版 ③

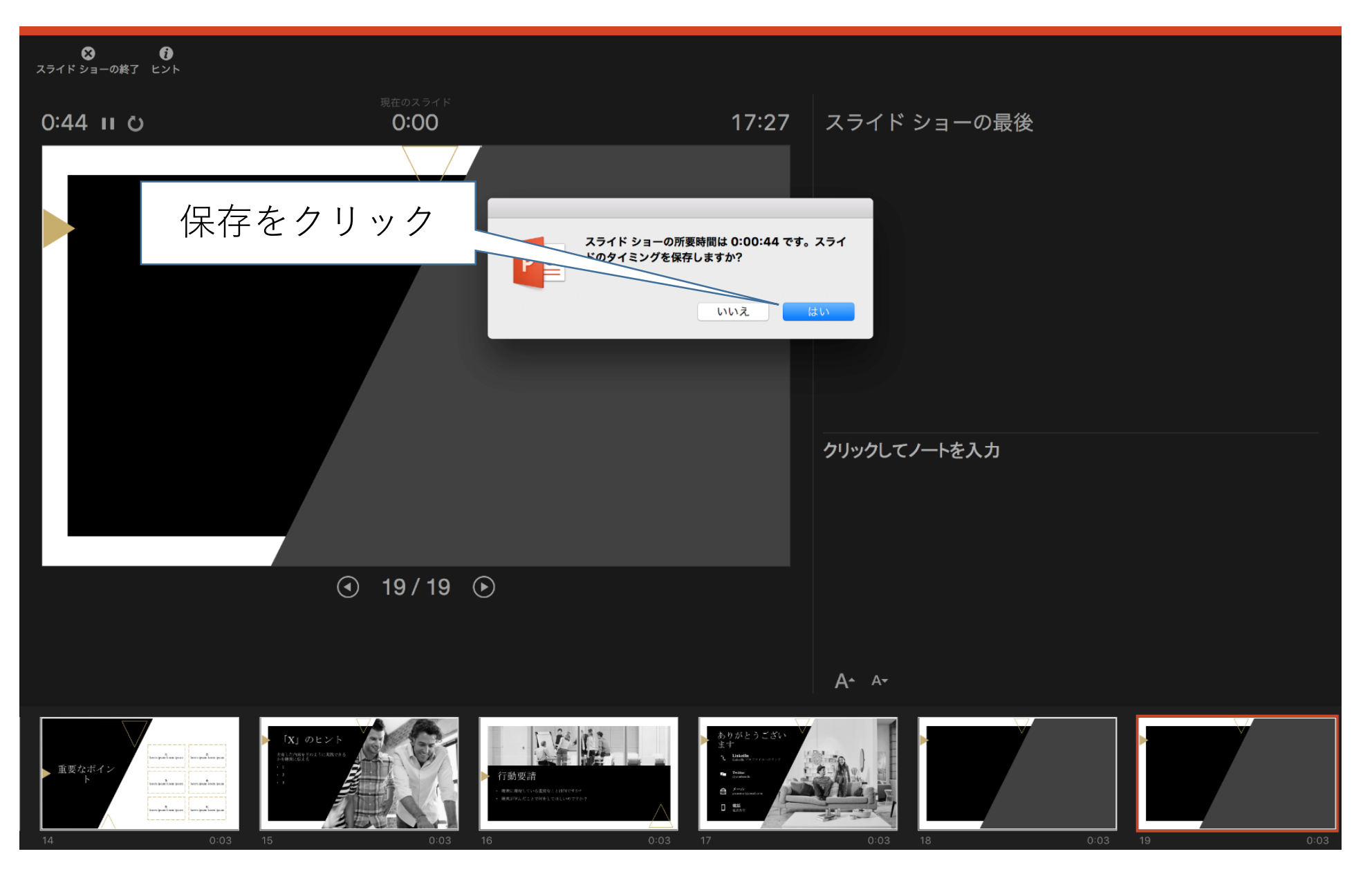

17

### ⑧PowerPoint for macで録音する方法 Mac版 ④

スライドショーを最後まで進めて終了して、スライド一覧表示にみていただくと、各スライド の左下に時間が表示されていることを確認します

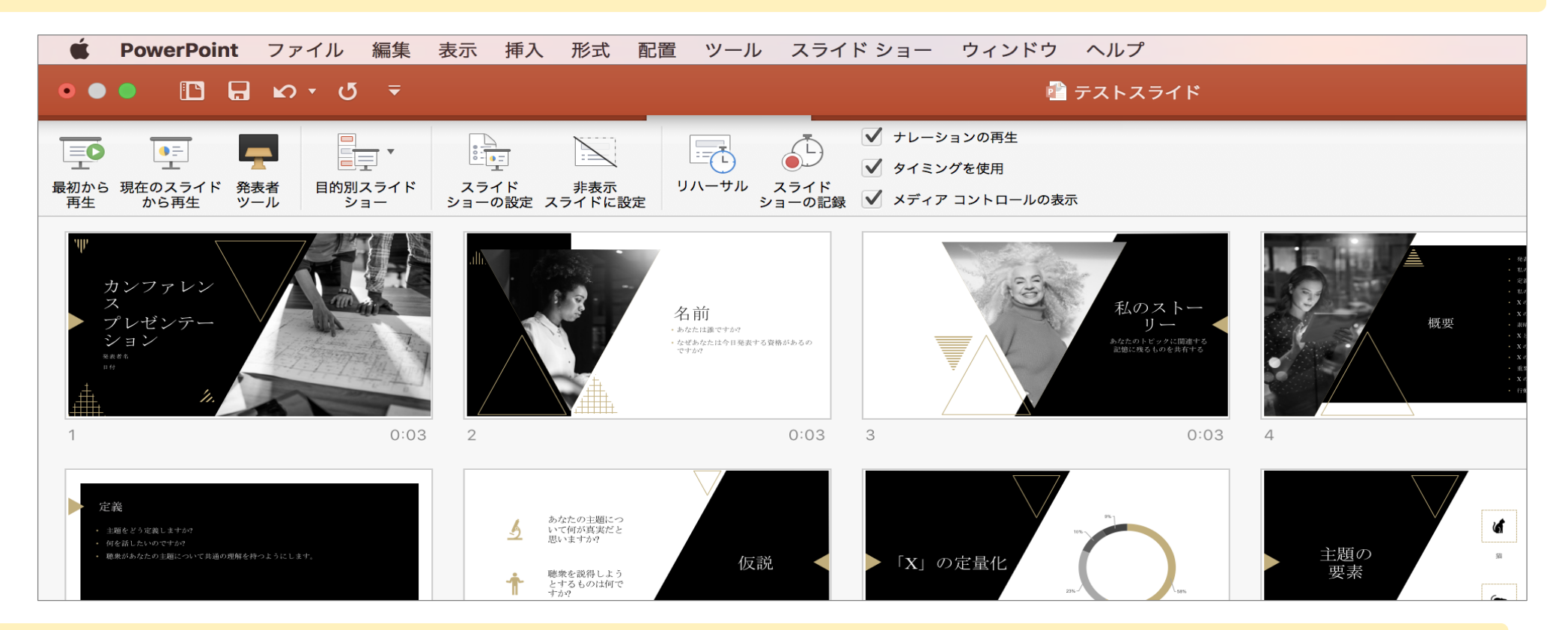

PowerPointを保存(新しく名前を付けて保存)します。再度ファイルを開きスライドショーで確認して、 音声やスライドのタイミング等問題がないか確認します。

⑨発表データアップロード方法

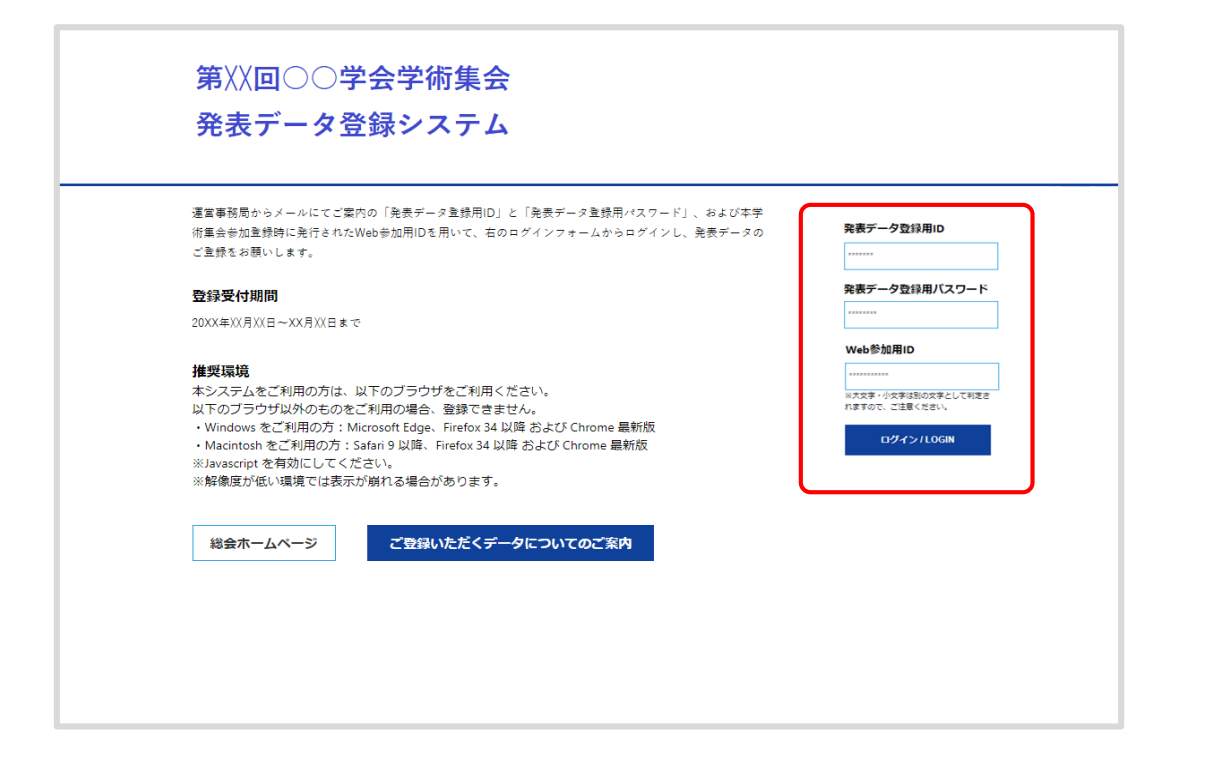

#### 1.登録演題情報 2.チェックリスト 3.データ送信 4.データ変換中 5.データ変換完了 登録情報を確認してください 登録する演題情報についてご確認ください。 セッション番号 test2 セッション名 テスト2 演題番号 test2-1 演題名 テスト2-1 テスト 一郎 筆頭演者氏名 筆頭演者所属 テストクリニック test@xxxx.xx.xx E-mail アドレス ※旧字体漢字・特殊文字などは、ご利用のブラウザによっては新字体漢字に変換されたり文字化けして表示される場合が あります。ご了承ください。

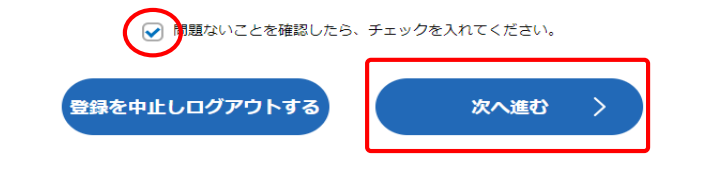

#### 1.ログイン画面

事前にお知らせしている ・発表データ登録用ID ・発表データ登録用パスワード を入力し、「ログイン/LOGIN】ボタンをクリックしてください。

#### 2.登録情報確認

ご登録内容の確認後、チェックを入れて[次へ進む]ボタンをクリックします。

内容に相違や修正がある場合は運営事務局までご連絡ください。 発表データのご登録はそのまま進めていただいて支障ありません。

⑨発表データアップロード方法

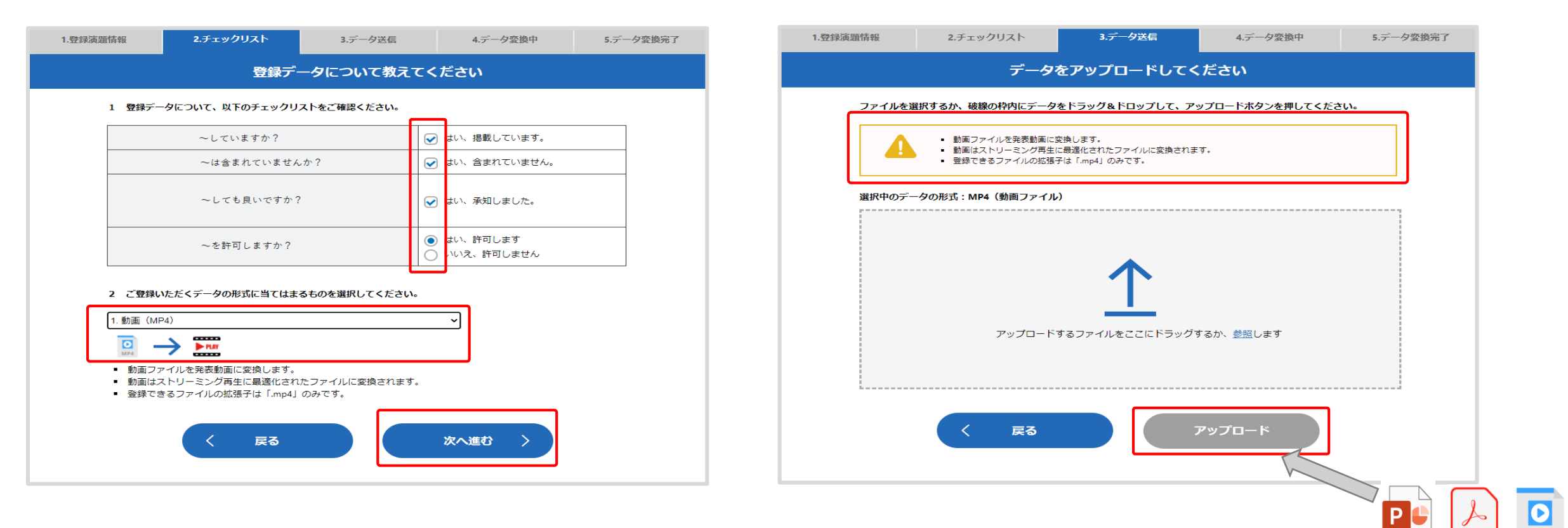

### 3.チェックリスト

チェックリストの内容を確認し、チェックを入れてください。 該当のデータ形式を選択して、 [次へ進む] ボタンをクリックします

#### 4.データ送信

注意書きとデータ形式を確認して、アップロードするファイルをドラッグ &ドロップしてください。

ファイル名に間違いがないか確認して [アップロードボタン] をクリック します。

PDF

⑨発表データアップロード方法

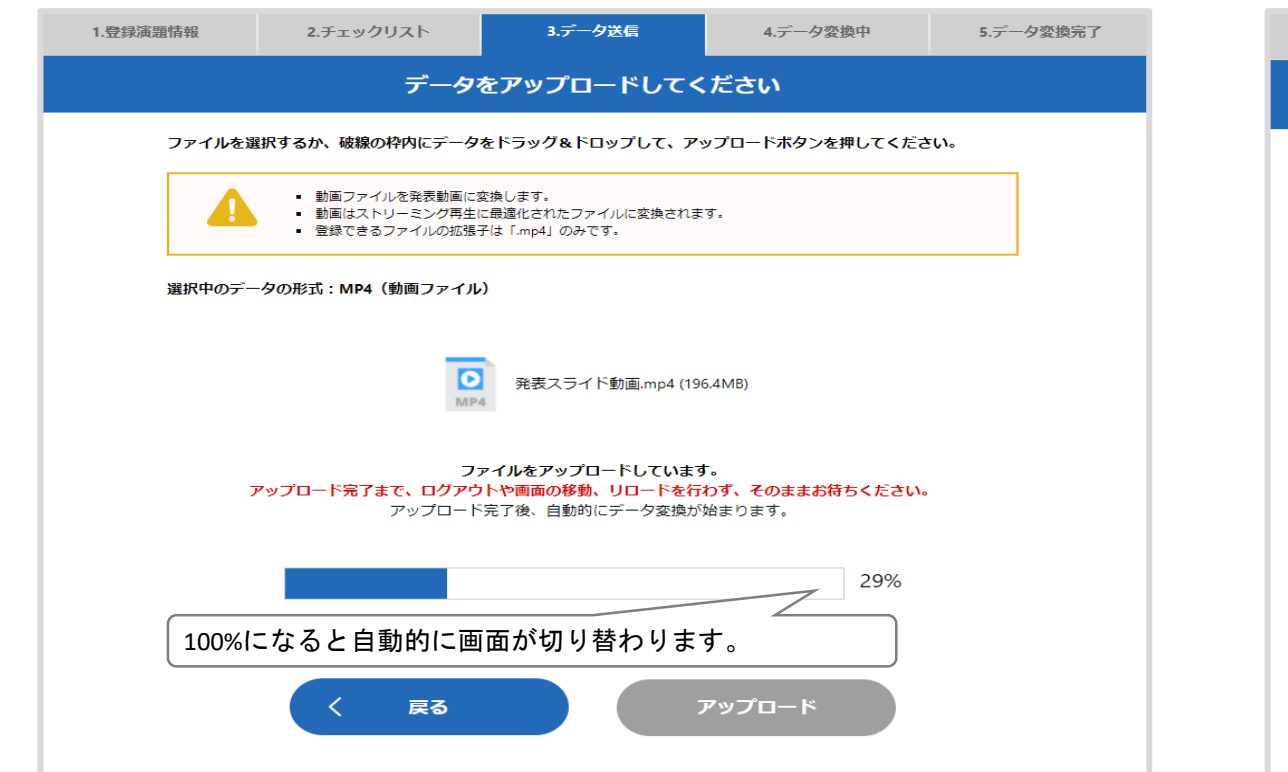

#### 5.データ送信(アップロード中)

ファイルサイズが大きい場合や回線速度が遅い場合、アップロードに時間がかかります。

この画面では、ログアウトや画面の移動、リロードを行わず、アップロー ド終了までそのままお待ちください。

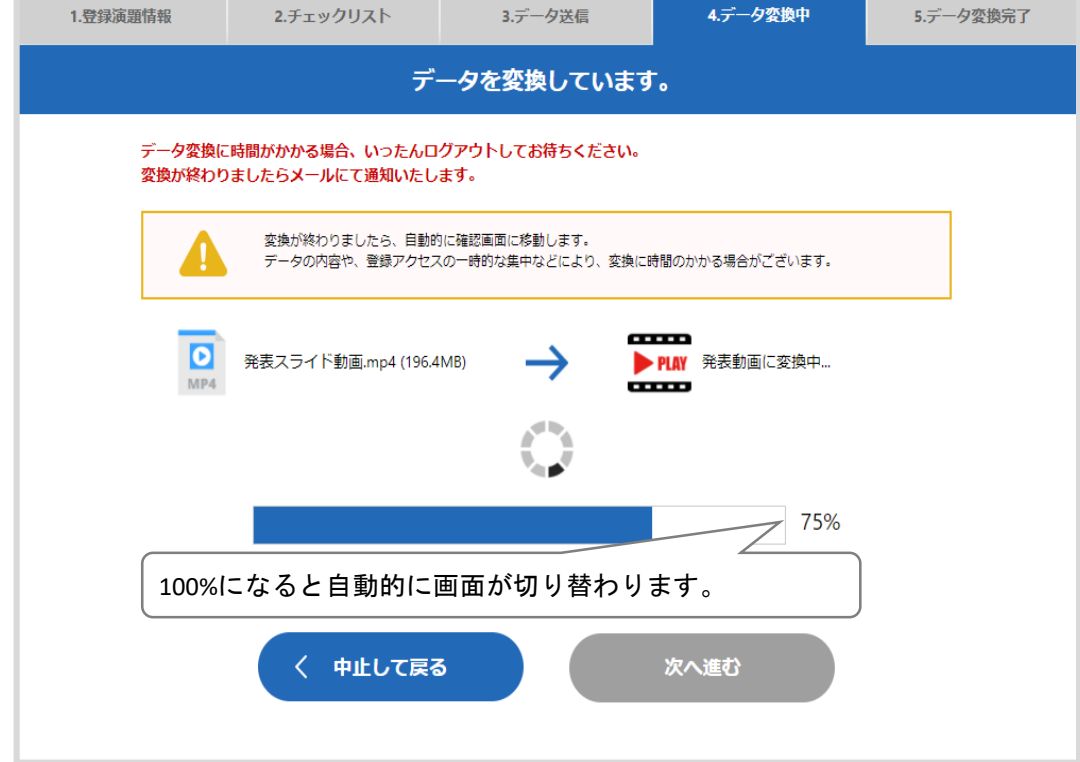

#### 6.データ変換中

アップロード完了後、配信用フォーマットへの変換が開始します。 ファイルサイズや内容によっては変換に時間がかかる場合がございま すので、その際は一度ログアウトし、メールでの変換完了通知をお待 ちください。

⑨発表データアップロード方法

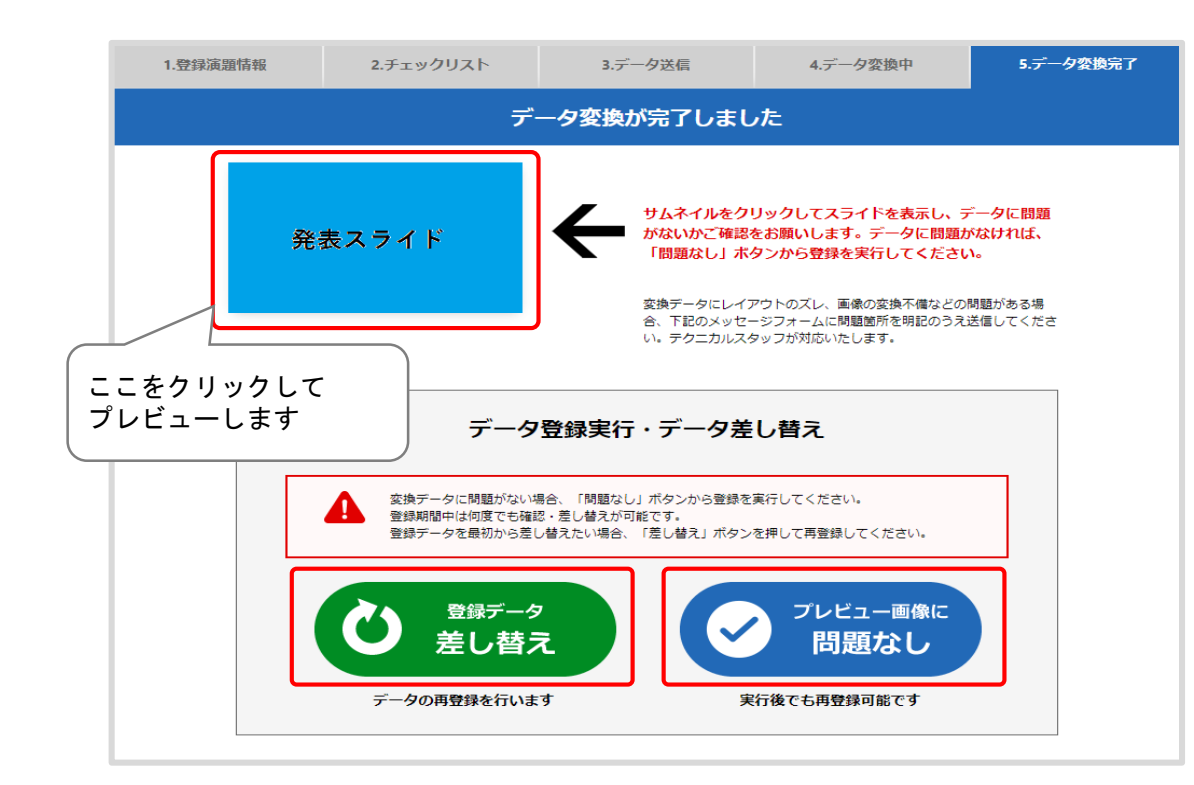

#### 7.データ変換完了

変換完了後、登録されたデータのプレビューをしてください。 プレビューで問題がなければ[問題なし]ボタンをクリックして登録を完了し てください。 差し替える場合は[差し替え]ボタンをクリックしてください。 登録期間中は何度でも再登録が可能です。 ※[問題なし]ボタンをクリックしていただくまで登録完了とはみなされません。

### ーお問い合わせ先ー

操作にご不明点等ございましたら下記までご連絡くださいませ。

●技術サポートに関するお問い合わせ:サポートデスク jssr2021-support@mail.mice-one.co.jp
 ●その他、学術集会に関するお問い合わせ:運営事務局(株式会社コングレ) jssr2021@congre.co.jp